**REGIONE LIGURIA** Ufficio Politiche abitative e Lavori Pubblici

# MANUALE UTENTE

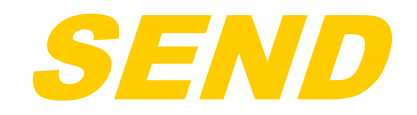

### Sistema informativo Edilizia Notifiche Dematerializzate

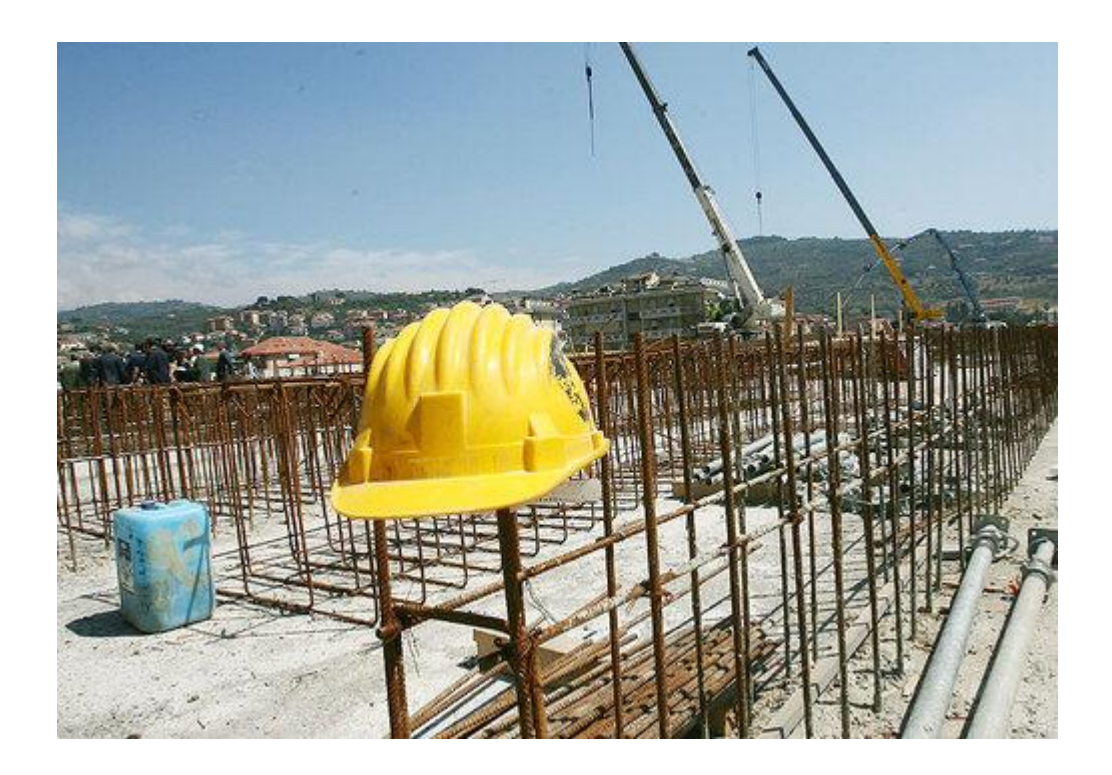

15 luglio 2014 vers. 3

#### Sommario

| Capitolo 1                                                | 2               |
|-----------------------------------------------------------|-----------------|
| Introduzione                                              | 2               |
| Referenti                                                 | 2               |
| Glossario                                                 | 3               |
| Capitolo 2                                                | 4               |
| La pagina di accesso al sito e richiesta login e password | 4               |
| Flusso di lavoro                                          | 8               |
| Visualizzazione                                           | 9               |
| Capitolo 3                                                | <b>10</b><br>11 |
| Compilazione Maschere                                     | 11              |
| Maschera Cantiere                                         | 11              |
| Maschera Committenti                                      | 14              |
| Maschera Responsabili lavori                              | 16              |
| Maschera Coordinatori progettazione                       | 17              |
| Maschera Coordinatori esecuzione lavori                   | 17              |
| Maschera Impresa                                          | 17              |
| Capitolo 4                                                | 20              |
| Visualizzazione e estrazione dati                         | 20              |

#### Introduzione

Nell'ottica del miglioramento dell'accessibilità, della semplificazione delle procedure amministrative e della dematerializzazione, l'Ufficio Politiche abitative e Lavori Pubblici ha provveduto a mettere a punto una procedura per l'inserimento e l'archiviazione dei dati relativi alla Notifica Preliminare di cantiere in collaborazione con la struttura informatica regionale e con Datasiel.

A tal fine è stato predisposto uno strumento informatico (software) per l'inserimento dei dati relativi alle Notifiche Preliminari che da un lato agevola e semplifica il compito dei privati, dei professionisti e dei committenti pubblici alla compilazione e, dall'altro, consente la creazione di una banca dati regionale utile sia per la pianificazione dei controlli nei cantieri e favorire la tutela e la sicurezza dei lavoratori che operano nei cantieri.

I dati che costituiscono la Notifica Preliminare vengono caricati dall'operatore direttamente nelle apposite sezioni del software.

E' opportuno tenere presente che, per quanto esposto in precedenza, soltanto il corretto utilizzo del software garantisce il completo inserimento dei dati relativi alla notifica necessari per l'istruttoria.

E' a carico dell'operatore individuare quando è necessario fare un'integrazione a una Notifica già inviata.

Alcuni casi in cui è necessario fare un'integrazione sono:

- cambia il Committente
- un dato correlato al Committente,

Invece si deve fare una nuova notifica se cambia il tecnico incarico, in quanto ogni tecnico può vedere solo le proprie notifiche,

#### Referenti

I referenti di Regione Liguria sono:

- Barisione Manuela tel. 010 548 5094 manuela.barisione@regione.liguria.it
- Risso Silvia tel. 010 548 4913 <u>silvia.risso@regione.liguria.it</u>

I referenti di Datasiel S.p.a.:

- Marcenaro Emilio tel. 010 6545 277 <u>e.marcenaro@datasiel.net</u>
- Rizzo Claudia tel. 010 548 4852 <u>c.rizzo@datasiel.net</u>

L'indirizzo mail a cui inviare eventuali segnalazioni è il seguente: monitoraggio.cantieri@regione.liguria.it

#### Glossario

#### Per l'identificativo Notifica viene proposta la seguente struttura:

- . AA ultime due cifre dell'anno in corso
- . XXX codice ISTAT della provincia di localizzazione del cantiere
- . YYYYY progressivo all'interno dell'anno/provincia
- . ZZ progressivo all'interno del campo precedente per gestire le integrazioni si parte da "00"

Pertanto la prima notifica avrà come ZZ "00", la prima integrazione avrà ZZ uguale a "01", la seconda avrà come ZZ "02".

Il numero di notifica verrà assegnato al primo salvataggio della pagina Cantiere.

**Operatore:** si intende un libero professionista o un cittadino che inserisce una Notifica preliminare.

Entità: si intende "Cantiere", Committente, Coordinatore, Impresa.

**Capitolo 2** 

#### La pagina di accesso al sito e richiesta login e password

#### Alla pagina si accede tramite

- il sito regionale www.regione.liguria.it

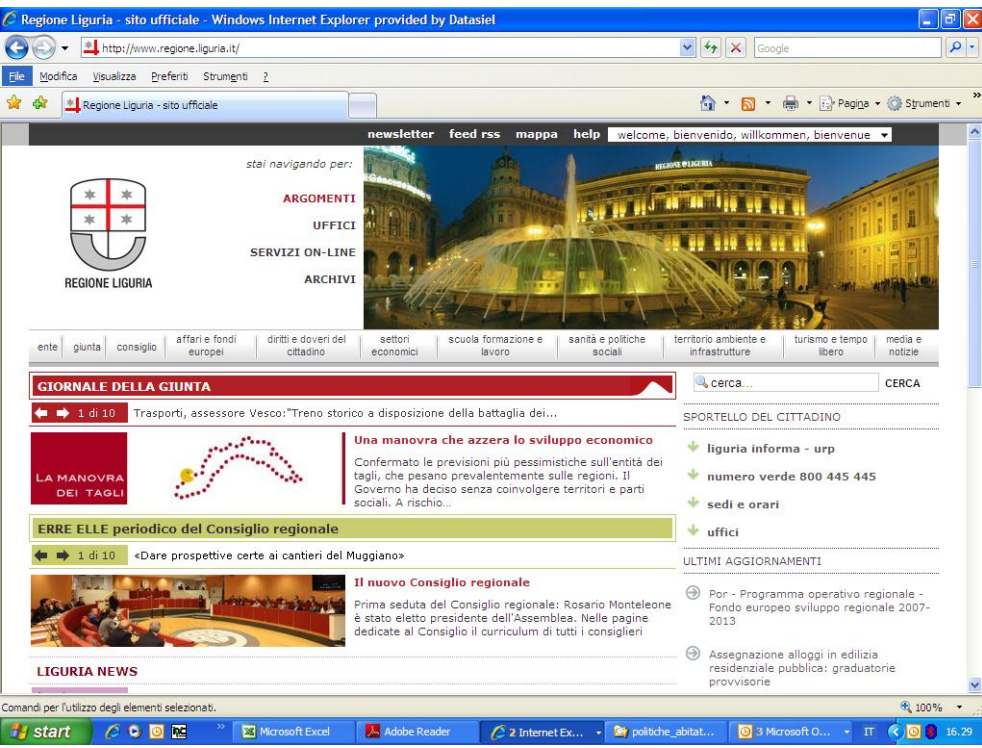

- cliccando su SERVIZI ON\_LINE

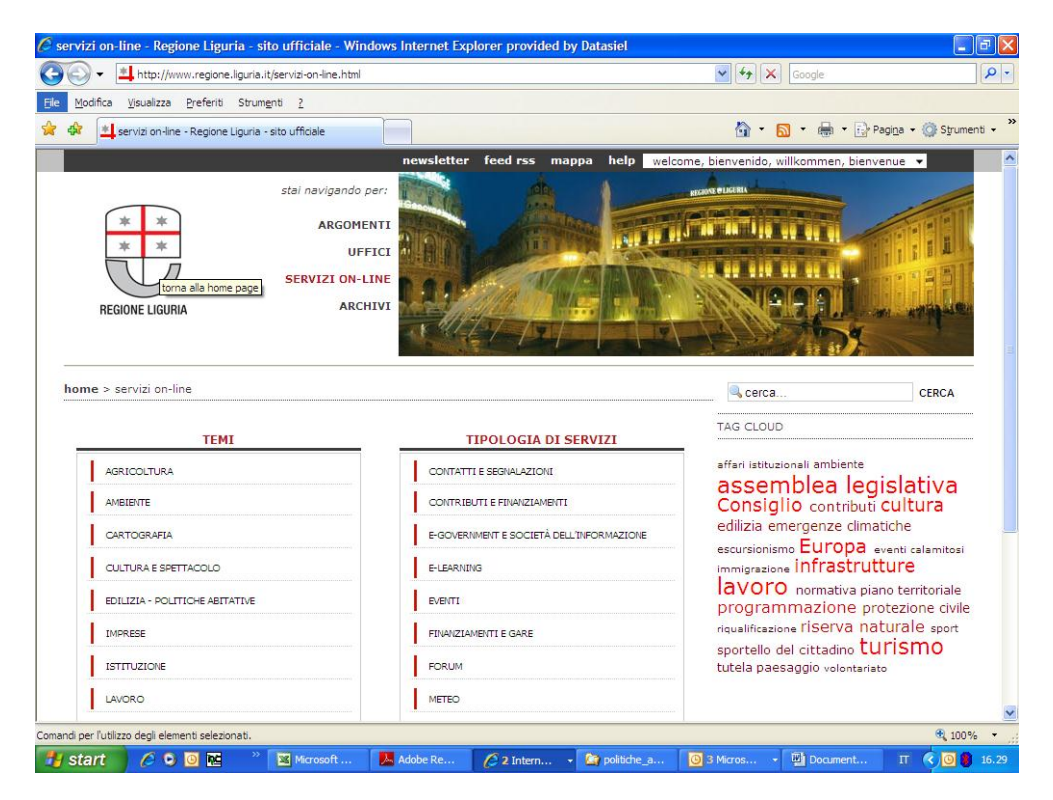

- scegliendo nel menù TEMI: EDILIZIA – POLITICHE ABITATIVE

Compariranno una lista di procedure software tra cui quella di interesse.

 entrando nella sezione SEND - Sistema Informativo Edilizia - Notifiche Dematerializzate

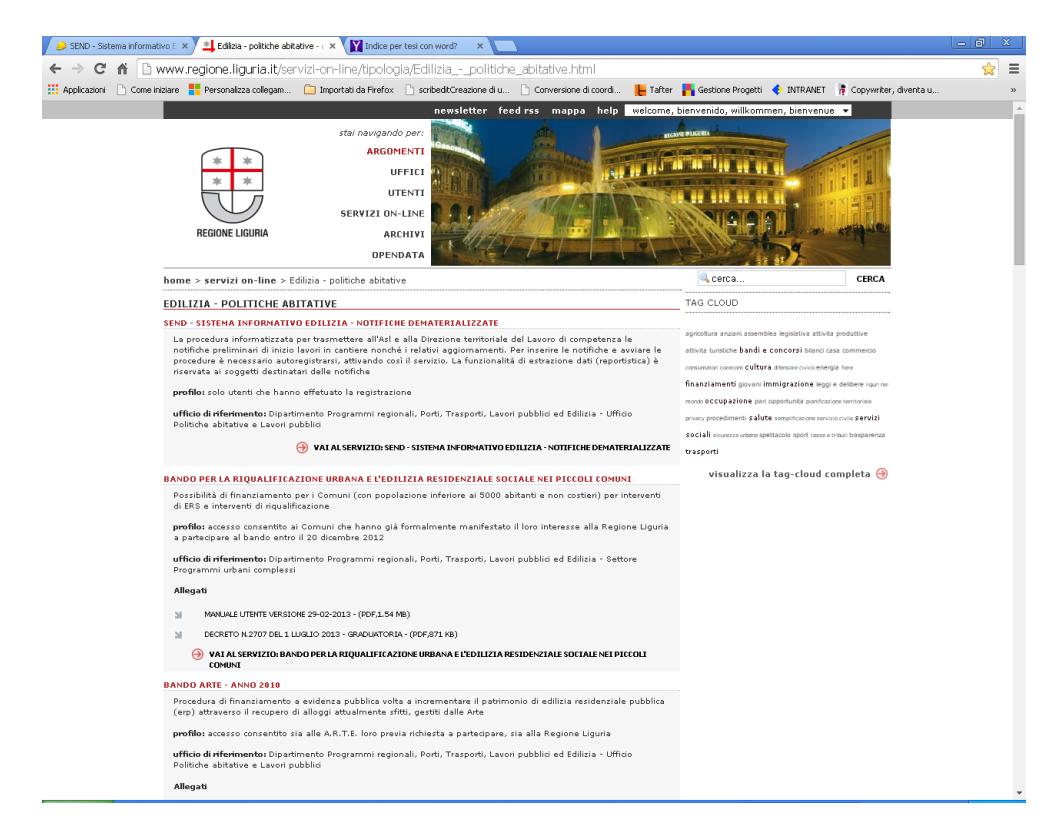

scegliendo la voce:

 VAI AL SERVIZIO: SEND - Sistema Informativo Edilizia - Notifiche Dematerializzate

Si accederà alla homepage da dove si accederà alla procedura:

| SEND<br>Sistema informativo Edilizia Notifiche Dematerializzate                                                                                                    |                                                                                                    | REGIONE LIGARIA |  |  |  |
|----------------------------------------------------------------------------------------------------|----------------------------------------------------------------------------------------------------|-----------------|--|--|--|
| Documentazione a supporto<br>trasmetirre la notrica preliminare, sia all'Azienda Sanitaria Locaie (ASL) che alla<br>Directore Terrotraie de Lavoro (OTL) terrotoniamente competento nonche gil<br>eventuali aggiornamenti, a norma dell'art 99 comma 1 del OLga 9 aprile 2008, n. 81<br>*Attuazione dell'art. 1 della legge 8 agosto 2007, n. 123, in materia di tutei adella<br>subte e della sicurezza nei luoghi di lavoro e successive modifiche:<br>Decreto legislativo 9 aprile 2008 n. 81<br>Norme regionali per la sicurezza le aqualità dell'avora<br>roganizzazione della regione per la trasparenza e la qualità degli appatti e delle<br>concessioni<br>Norme per la prevenzione delle cadute dall'atto nel cantieri edill<br>Manuale uterite per la compliazione<br>Modulistica<br>Modulistica | Accesso<br>Esegui la login per accedere al sistema di notifica.<br>Accedi<br>Credenziali<br>Registrati per ottenere le credenziali di accesso al sistema.<br>Registrati<br>Se non ricordi la tua password accedi alla procedura di recupero.<br>Recupera password |                 |  |  |  |
| ATTENZONE dopo 30 minuti di instituti (calcotali a partire dalle 9.55) la sessione dell'applicazione soscie ed eventuali modifiche non salvate saranno perse.                                                                                                    |                                                                                                    |                 |  |  |  |

Al primo accesso un cittadino o un libero professionista, dovrà registrarsi per ottenere le credenziali di accesso al sistema.

Attraverso il tasto REGISTRATI, si passerà alla maschera di registrazione del Sistema di Invio delle Notifiche Preliminari:

| REGONE LIGURA                                                                                                    | Registrazione utenti 1               | Invio Notifiche Preliminari                                                                                                |  |  |  |  |
|----------------------------------------------------------------------------------------------------|--------------------------------------|----------------------------------------------------------------------------------------------------|--|--|--|--|
| * Codice Fiscale:                                                                                                    |                                      |                                                                                                    |  |  |  |  |
| Nome:                                                                                                    |                                      |                                                                                                    |  |  |  |  |
| ^ Cognome:                                                                                                    |                                      |                                                                                                    |  |  |  |  |
| Data di Nascita (GG/MM/AAAA):                                                                                                    |                                      | Bervenuto/a nel sistema di registrazione del Sistema di Invio delle<br>Notifiche Preliminari                               |  |  |  |  |
| Nazione di Nascita:                                                                                                    |                                      | I campi contrassegnati con l'asterisco * sono obbligatori.<br>El pesoscario leggero attentamente l'informativa relativa al |  |  |  |  |
| Provincia di Nascita:                                                                                                    | - Seleziona una opzione              | trattamento dei dati personali ed esprimere il proprio consenso                                                            |  |  |  |  |
| Comune di Nascita:                                                                                                    |                                      | scegliendo Accetto.<br>Premere infine il pulsante Conferma. Il sistema mostrerà una                                        |  |  |  |  |
|                                                                                                    |                                      | pagina riassuntiva contenente tutti i dati inseriti. A quel punto è<br>nossibile procedere con la registrazione            |  |  |  |  |
| > Dati per comunicazioni e informazio                                                                                                    | oni                                  |                                                                                                    |  |  |  |  |
| Telefono:                                                                                                    |                                      |                                                                                                    |  |  |  |  |
| ^ Indirizzo di e-mail:                                                                                                    |                                      |                                                                                                    |  |  |  |  |
| * Conferma di indirizzo e-mail:                                                                                                    |                                      |                                                                                                    |  |  |  |  |
| —> Informativa ai sensi dell' art. 13 DI 0                                                                                                    | 196/2003 Codice Privacy              |                                                                                                    |  |  |  |  |
| Informativa at sensi der aft. 15 LLGS 196./000 L Collec PTMO2/<br>Il proprio CONSENSO a quanto di seguito portato. Con riferimento all'informativa che seguite, e dei cui<br>contenuto il sottoscritto inderessato dinita ad aver preso consecenzo, a losso e serime il argonito consenno,<br>in dial casi incluesti da dicento legistativo 1962/000, at teatamento dei dati personali dei medesimo. Da avare<br>in diale cesso incluesti con sottoscritto in consecuno, a losso e serime il argonito consenno,<br>in diale desas. nonché il consenso alla la concomunicazione e all'Indone di di disso alla anadre titrazi<br>soggetti appartenenti alle succitate categorie, nel rispetto delle norme applicabili in tema di riservatezza.<br>Informativa ai sensi del decreto legistativo 300 giugno 2003, n. 196<br>Codice in materia di protezione dat personali <sup>e</sup> .<br>Accetto Nan accetto |                                      |                                                                                                    |  |  |  |  |
| copyright 2013 <u>Regione Liguria</u><br>Piazza De Ferrari 1 - 16121 Genova tel. +                                                                                                    | 39 010 548 51 - fax +39 010 548 8742 |                                                                                                    |  |  |  |  |

L'utente dovrà indicare i propri dati, i campi preceduti da "\*" sono obbligatori:

#### Dati anagrafici

\* Codice Fiscale (N.B. non può essere una partita IVA)
Nome
\* Cognome
Data di nascita: GG/MM/AAAA
Sesso
Nazione di nascita
Se di nazionalità italiana anche la Provincia ed il Comune di nascita

#### Dati per comunicazioni e Informazioni

Telefono \*Indirizzo di e-mail N:B: non deve essere indicato un indirizzo PEC \*Conferma di indirizzo di e-mail

#### Informativa ai sensi dell'art. 13 DLGS 196/2003 Codice Privacy Selezionare Accetto

L'utente riceverà una mail da <u>notificapreliminare@regione.liguria.it</u>, con il nome utente e la relativa password, la quale attesterà che è stato registrato sull'applicazione Invio Notifica Preliminare.

Per motivi di sicurezza, in questa fase, l'utente non è ancora attivo; per accedere al sistema, è necessario attivarlo, accedendo alla seguente pagina:

#### http://sendweb.regione.liguria.it/AttivazioneRegistrazioneSEND

dove l'utente dovrà inserire il proprio nome utente e la password, che potrà modificare.

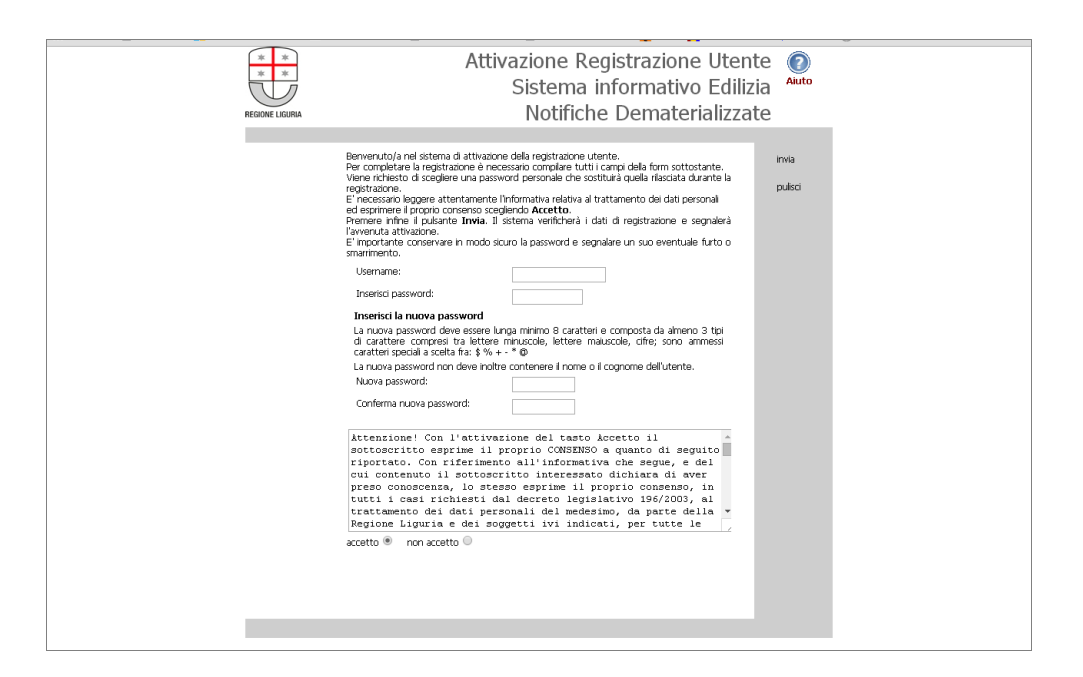

Dopo l'attivazione l'utente potrà accedere ai servizi online offerti da Invio Notifica Preliminare, attraverso la seguente maschera:

| Il portale unifi         | cato della pubblica amministrazione ligure |             |                |
|--------------------------|--------------------------------------------|-------------|----------------|
| Dimenticata<br>password? |                                            | Leggi guida | Torna indietro |
|                          | Nome utente: Password Login                |             |                |
| Schede di autenti        | azione                                     |             |                |
| SMART                    |                                            |             |                |
|                          | Copyright 2010 Regione Liguria             |             |                |
|                          |                                            |             |                |

L'utente inserirà login e password e potrà accedere alla procedura e alle maschere da compilare via web:

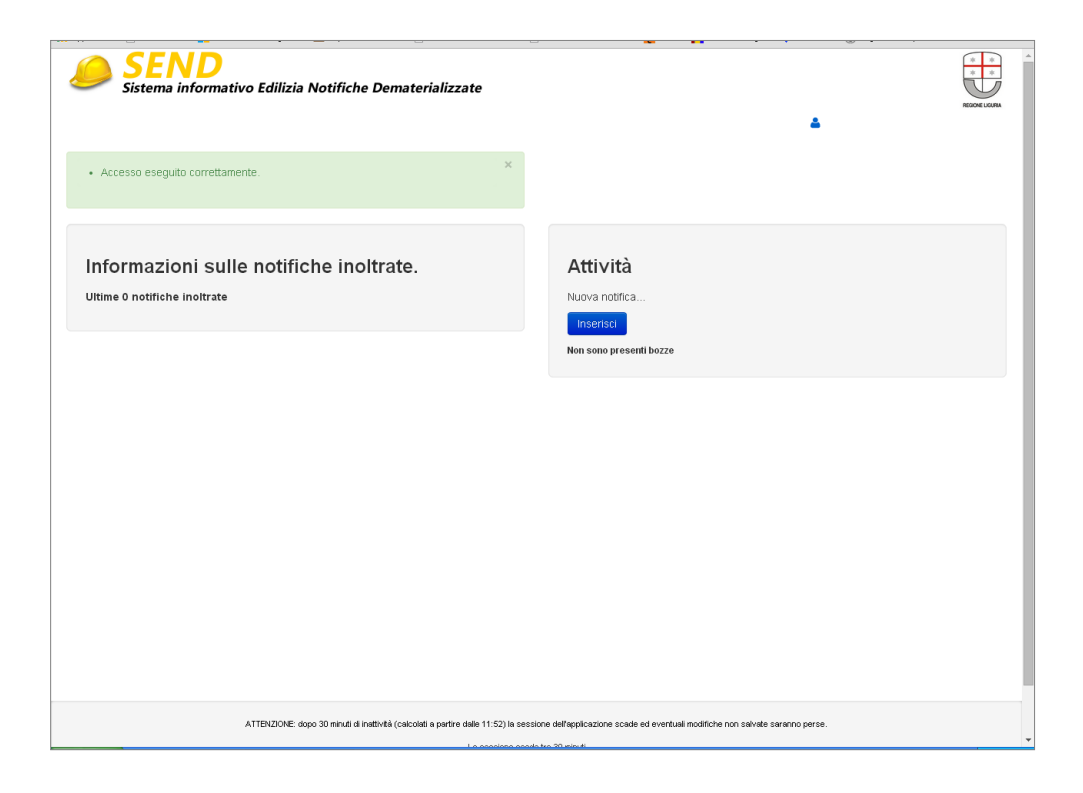

# La login e la password rilasciate all'utente, responsabile dell'inserimento dati consentono di compilare una o più notifiche. Resta implicito che solo all'utente-responsabile sarà consentito dopo il primo inserimento di operare sulla notifica inserita.

Con la login e la password è possibile entrare in diverse sessioni di lavoro e ogni volta che si uscirà dal sito si dovrà salvare i dati inseriti anche se non completi ed esaustivi. In tal modo sarà possibile compilare le maschere con varie sessioni di lavoro ed eventualmente apportare correttivi durante la compilazione.

Tutti i campi indicati con un asterisco \* devono essere completati sin dal primo inserimento, mentre tutti i campi rimanenti sono obbligatori per la chiusura definitiva del programma, e devono essere comunque valorizzati eventualmente con zero (0).

#### Flusso di lavoro

Si consiglia come browser da utilizzare: Mozilla o Google Chrome.

1. compilare le sezioni relative a "Cantiere", "Committenti", "Responsabili lavori", "Coordinatori Progettazione", "Coordinatori esecuzione lavori", "Imprese".

Al termine della compilazione di ciascuna sezione occorre premere il tasto Salva. La compilazione può essere effettuata in diverse sessioni di lavoro (anche a distanza di giorni). La Notifica in questa fase è in stato di **BOZZA**, anche in questo stato è possibile avere la stampa della notifica da esporre in cantiere sulla quale appare trasversalmente la scritta "BOZZA". terminato correttamente l'inserimento delle varie sezioni, accanto alla notifica appare il tasto "INVIA" evidenziato in verde;

- 2. se utente preme il tasto "INVIA" la notifica passa nello stato "INVIATA" e compare nella lista a sinistra dello schermo, a questo punto è possibile ottenere la stampa della Notifica da esporre in cantiere completa con la data di comunicazione (la data in fondo accanto alla Firma).
- 3. L'utente riceverà una mail di conferma dell'avvenuta ricezione della Notifica Preliminare dall'indirizzo <u>notipre@regione.liguria.it</u>

#### Visualizzazione

E' possibile visualizzare una notifica "inviata", premendo in corrispondenza della freccia verde orientata verso il basso.

#### Nota bene:

- Tutti i dati registrati sono gestibili e visibili solo dall'utente che li ha inseriti e sono modificabili in qualunque momento dall'utente, prima dell'invio della Notifica.
- La parte intera degli importi numerici va inserita senza punti di separazione delle migliaia. Solo se vi sono decimali (es. decimi/centesimi di euro) dovrà essere digitata la virgola come separatore.
- I campi preceduti da asterisco devono essere compilati sin dal primo inserimento.
- Gli importi economici sono allineati a destra.
- I campi data possono essere digitati direttamente oppure è possibile scegliere la data dal calendario, che appare facendo un click col mouse sul campo data.
- Per inserire gli allegati si utilizza il bottone Scegli file. Quando sulla domanda è presente un allegato, compaiono i tre check Conferma, Modifica e Cancella. Scegliendo il check Modifica, si abilita il bottone Scegli file ed è possibile sostituire il file allegato con un altro. Scegliere Conferma non produce nessuna modifica al salvataggio successivo, mentre occorre scegliere Cancella per cancellare l'allegato al successivo salvataggio.
- Se si sceglie Salva il sistema salva gli aggiornamenti effettuati. Se si sceglie Salva e Continua il sistema salva gli aggiornamenti e, se non si è posizionati sull'entità Impresa, si apre automaticamente l'entità successiva .Scegliendo il bottone Home si ritorna alla videata iniziale.
- Una volta inviata la Notifica i dati non saranno più modificabili, se non tramite una integrazione.

#### Integrazioni

Da notare che se una Notifica è "nata" in formato cartaceo, le integrazioni non possono essere fatte, il sistema accetta integrazioni solo alle notifiche "nate" attraverso SEND.

Per modificare una Notifica dovrò attuare un'integrazione tramite il tasto INTEGRA

| ← → C 👬 🖀 https://sendweb.regione.liguria.it/sendweb/pro/notifica/120?idrecord=61                                                                                                    | 5          |
|----------------------------------------------------------------------------------------------------|------------|
| 🔢 Applicazioni 🗋 Come iniziare 🚦 Personalizza colegam 🗀 Importati da Firefox 🗋 scribedt.Creazione di u 🗋 Conversione di coord 📙 Tafter 🕌 Gestione Progetti 🔶 BNTRANET 🌴 Copywriter, diven | ta u       |
| SEND<br>Sistema informativo Edilizia Notifiche Dematerializzate      CLAUDIA RIZZO -      Generato PDF della notifica.                                                                    | NOOE LOOPA |
|                                                                                                    |            |
| prova<br>Endela                                                                                                    |            |
| ATTENTORE door 10 pbr/l d pathol (nut-ball o nutito date 1270) is sestione defendentine sould at each uit codificte non solute statego nerse                                              |            |

La notifica sarà nuovamente modificabile, nella parte relativa alle Attività.

| 🤌 SEND - Siste                 | tema ir                                                                                                    | nformativ        | OE ×                        |             |          |           |                   |          |                         |     |                             |                         |          |        |               |             |      |                                                        | Ŀ                                                 | 0        | x  |
|--------------------------------|----------------------------------------------------------------------------------------------------|------------------|-----------------------------|-------------|----------|-----------|-------------------|----------|-------------------------|-----|-----------------------------|-------------------------|----------|--------|---------------|-------------|------|--------------------------------------------------------|---------------------------------------------------|----------|----|
| $\leftarrow \ \Rightarrow \ C$ | fi                                                                                                    | 🔒 h              | tps://se                    | ndweb.i     | regione. | liguria.  | it/sendweb        | /pro/    | notifica/120            |     |                             |                         |          |        |               |             |      |                                                        |                                                   | 52       | Ξ  |
| H Applicazioni                 | <u></u>                                                                                                    | Come iniz        | iare 🚦 P                    | ersonalizza | collegam | 🗀 Ing     | oortati da Firefo | x 🗋      | scribeditCreazione di u | 🗅 o | Conversione di co           | ordi                    | 📙 Tafter | 📙 Gest | ione Progetti | i 🔶 INTRANE | r )# | Copywriter, diventa                                    | u                                                 |          | 30 |
| <u></u>                        | S<br>Sist                                                                                                    | tema             | <b>VD</b><br>inform         | nativo      | Edilizia | a Notif   | iiche Den         | natei    | ializzate               |     |                             |                         |          |        |               | <b>å</b> (  | LAUE | DIA RIZZO 👻                                            | REGO                                              | XE LOURA | -  |
| Info<br>Ultime                 | orm<br>1 no                                                                                                    | azio             | DNİS<br>• inoltra<br>000004 | ulle r      | notifi   | chei      | inoltra           | te.      | ta il: 30-mag-2014      |     | Attiv<br>Nuova r<br>Inseria | <b>rità</b><br>Iotifica |          |        |               |             |      |                                                        |                                                   |          |    |
|                                |                                                                                                    | prova<br>Inviata | Integrat                    | a           | Scar     | ica PDF c | antiere S         | carica F | PDF dati completi       |     |                             |                         |          |        | Mo            | difica Elim | ina  | Creazione: 3<br>Ultima modifica: 3<br>Scarica bozza PE | 0-mag-20<br>0-mag-20<br>)F cantiere<br>ti complet | 14       |    |
|                                | Scance PEF dat complet<br>prova<br>Bozza Enterginatione                                                                                                    |                  |                             |             |          |           |                   |          |                         |     |                             |                         |          |        |               |             |      |                                                        |                                                   |          |    |
|                                |                                                                                                    |                  |                             |             |          |           |                   |          |                         |     |                             |                         |          |        |               |             |      |                                                        |                                                   |          |    |
|                                |                                                                                                    |                  |                             |             |          |           |                   |          |                         |     |                             |                         |          |        |               |             |      |                                                        |                                                   |          |    |
|                                |                                                                                                    |                  |                             |             |          |           |                   |          |                         |     |                             |                         |          |        |               |             |      |                                                        |                                                   |          |    |
|                                | ATTENZIONE: dopo 30 minuti el inattività (calcolati e partire dalle 13.00) la sessione dell'applicazione scade ed eventual modifiche non salvate sananno perse. |                  |                             |             |          |           |                   |          |                         |     |                             |                         |          |        |               |             |      |                                                        |                                                   |          |    |

# **Capitolo 3**

#### **Compilazione Maschere**

#### **Maschera Cantiere**

| 🥏 Cantiere   SEI | ND - Sistema inf 🗙            |                             |                                         |                            |                       |          |                     |                                                                |                                                                                                    | - 0 ×                                     |
|------------------|-------------------------------|-----------------------------|-----------------------------------------|----------------------------|-----------------------|----------|---------------------|----------------------------------------------------------------|----------------------------------------------------------------------------------------------------|-------------------------------------------|
| ← → C' f         | n 🔒 https:,                   | //sendweb.regione.          | iguria.it/sendweb/p                     | ro/intestazione/0          |                       |          |                     |                                                                |                                                                                                    | ☆ =                                       |
| Hopficazioni     | Come iniziare                 | Personalizza collegam       | 📋 Importati da Firefox                  | C scribeditCreazione di u  | Conversione di coordi | 📙 Tafter | 📙 Gestione Progetti | 🔶 INTRANET                                                     | 🏺 Copywriter, diventa u                                                                                                    | >>                                        |
| S Sist           | tema inform                   | )<br>nativo Edilizia N      | otifiche Demate                         | rializzate                 |                       |          |                     | 4                                                              | CLAUDIA RIZZO 👻                                                                                                    | REGORE LIGURA                             |
| Home / Can       | ntiere                        |                             |                                         |                            |                       |          |                     |                                                                |                                                                                                    | _                                         |
| Cantiere         | Committenti                   | Responsabili lavori         | Coordinatori proge                      | ttazione Coordinato        | ri esecuzione lavori  | Imprese  |                     |                                                                |                                                                                                    |                                           |
| Dati general     | i notifica                    |                             |                                         |                            |                       |          |                     | <b>»</b>                                                       |                                                                                                    |                                           |
| * Co             | odice notifica                |                             |                                         |                            |                       |          |                     | Salva<br>Salva e co                                            | ontinua                                                                                                    |                                           |
| — Caratteris     | stiche                        |                             |                                         |                            |                       |          |                     |                                                                |                                                                                                    |                                           |
|                  | * Data inizio                 | (da<br>Data presunta di ini | l/MM/yyyy)<br>tio dei lavori del cantie | re                         |                       |          |                     | A Home                                                         |                                                                                                    |                                           |
| * Dura           | ata lavori (gg<br>lavorativi) | Durata presunta de          | lavori del cantiere esp                 | oressa in giorni lavorativ | ń                     |          |                     | l campi conti<br>Una Notifica<br>insieme di da                 | rassegnati da * sono obl<br>di Cantiere è costituita (<br>atl.                                                                       | oligatori.<br>da diversi                  |
| * Durata lave    | ori (gg solari)               | Durata presunta de          | lavori del cantiere esu                 | vressa in ciorni solari    |                       |          |                     | l primi dati ri<br>Cantiere all<br>ubicazione                  | chiesti sono quelli relativ<br>le sue caratteristiche e a                                                                            | ri al<br>alla sua                         |
| * Num            | ero massimo<br>Iavoratori     | Numero presunto m           | essimo dei levorefori                   |                            |                       |          |                     | Si ricorda ch<br>inviata solo :<br>maggiore di<br>è maggiore i | ie la notifica preliminare<br>se il numerodi imprese c<br>uno o se il numero di gii<br>o uguale a 200.                               | deve essere<br>:oinvolte è<br>ornate uomo |
| * Nun            | nero Imprese                  |                             |                                         |                            |                       |          |                     | ll numero di<br>formula:                                       | giornate uomo è calcola                                                                                                    | ito dalla                                 |
|                  |                               | Numero delle impre          | ie coinvolte nei cantie.                | re                         |                       |          |                     | durata*(nu<br>o autonomi                                       | umero massimo lavorato<br>i)                                                                                                    | ri + numer                                |
| * Nume           | ero Autonomi                  | Numero dei lavorato         | ri autonomi                             |                            |                       |          |                     | L'importo de<br>inserito senz                                  | el campo ammontare dev<br>za separazione delle mig                                                                                   | /e essere<br>Jliala                       |
|                  | * Ammontare                   | Totale dell'ammonta         | re dei lavori espresso                  | in Euro                    |                       |          |                     | Il campo CAI<br>contestualm<br>è comunque<br>indicare il CA    | P viene preimpostato<br>ente alla selezione del C<br>modificabile per conser<br>AP specifico di zona qua<br>gionato fosse suddiviso. | Comune, ma<br>ntire di<br>ilora il        |

Una Notifica di Cantiere è costituita da diverse entità (es. cantiere, committente ect.).

I primi dati richiesti sono relativi al Cantiere: le sue caratteristiche e la sua ubicazione:

- le caratteristiche:

- Data inizio: è la data presunta di inizio lavori (obblig.)
- Durata lavori (gg lavorativi previsti) (obblig.) ad es in caso di 6 mesi indicare 22 gg/mese \* 6 mesi = 132
- Durata lavori (gg solari previsti) (obblig.) ad es. in caso di 6 mesi indicare 180 gg

N.B. un notifica si deve presentare quando operano più imprese anche non contemporaneamente oppure quando opera un'impresa la cui entità presunta di lavoro non sia inferiore a 200 uomini-giorno, quest'ultimi vengono così calcolati: (22 gg/mese \* numero mesi) \* numero max di lavoratori presunti ad es. (22 gg/mese \* 6mesi) \* 2 lavoratori = 264 gg

 Numero massimo lavoratori è il numero massimo di lavoratori compresenti in Cantiere (obblig.)

- Numero imprese è il numero massimo previsto di imprese in cantiere (obblig.) il sistema non effettua alcun controllo tra questo valore ed il numero di imprese che verranno inserite nella apposita sezione.
- Numero autonomi è il numero previsto di lavoratori autonomi in cantiere (obblig.) pertanto se non sono previsti si deve comunque indicare 0
- Ammontare complessivo presunto dei lavori espresso in € (obblig.), si tratta di un numero intero, si devono inserire le cifre senza la separazione delle migliaia.

| -> C 🔒 🗎 https:                 | //sendweb.regione.l    | i <b>iguria.it</b> /sendweb/p | ro/intestazione/U         |                       |          |                     |                         |                         | 23            |
|---------------------------------|------------------------|-------------------------------|---------------------------|-----------------------|----------|---------------------|-------------------------|-------------------------|---------------|
| pplicazioni 📄 Come iniziare     | Personalizza collegam  | 🗀 Importati da Firefox        | 🗋 scribeditCreazione di u | Conversione di coordi | 📙 Tafter | 📙 Gestione Progetti | 💠 INTRANET              | 🏺 Copywriter, diventa u |               |
| Numero permesso di<br>costruire | Numero del protocol    | llo del permesso di co        | struire                   |                       |          |                     | comune sele<br>postali. | ezionato fosse suddivis | o in più zone |
| Numero protocollo DIA           |                        |                               |                           |                       |          |                     |                         |                         |               |
| lumero protocollo SCIA          |                        |                               |                           |                       |          |                     |                         |                         |               |
| Natura dell'opera               |                        |                               |                           |                       |          |                     |                         |                         |               |
| * Tipo opera                    | Seleziona * Tipo       | opera                         |                           | •                     |          |                     |                         |                         |               |
| * Tipo intervento               | Seleziona * Tipo       | intervento                    |                           | •                     |          |                     |                         |                         |               |
| Dettaglio descrizione<br>lavori |                        |                               |                           |                       |          |                     |                         |                         |               |
|                                 |                        |                               |                           | ß                     |          |                     |                         |                         |               |
| Indirizzo                       |                        |                               |                           |                       |          |                     |                         |                         |               |
| Provincia                       | Seleziona Provin       | cia 🔻                         |                           |                       |          |                     |                         |                         |               |
| * Comune                        |                        | T                             |                           |                       |          |                     |                         |                         |               |
| * CAP                           |                        |                               |                           |                       |          |                     |                         |                         |               |
| * Indirizzo                     |                        |                               |                           |                       |          |                     |                         |                         |               |
|                                 |                        |                               |                           |                       |          |                     |                         |                         |               |
|                                 | Indirizzo di riferimen | to completo di qualific       | atore (via, corso, piazzo | a), toponimo e numer  | o civico |                     |                         |                         |               |
| L atitudina                     |                        |                               |                           |                       |          |                     |                         |                         |               |
| Lautuanie                       |                        |                               |                           |                       |          |                     |                         |                         |               |

- L'utente potrà inoltre inserire i seguenti campi facoltativi:
  - o n. permesso di costruire
  - n. protocollo DIA Denuncia Inizio Attività: consente l'avvio delle attività edilizie secondo le tempistiche e le tipologie previste dalla normativa vigente (art. 23 l.r. 16/08)
  - n. protocollo SCIA Segnalazione Certificata di Inizio di Attività: consente tramite una semplice comunicazione l'avvio delle attività edilizie secondo le tipologie previste dalla normativa vigente (art. 21 bis l.r. 16/08).

N.B. è ammesso che nessuno dei tre campi precedenti sia valorizzato.

- Natura dell'opera :
  - Tipo opera (obblig.) si deve scegliere tra quelli indicati nel menù a tendina

- Tipo intervento (obblig.) si deve scegliere tra quelli indicati nel menù a tendina
- Descrizione di dettaglio lavori (facolt.) si deve riportare una breve descrizione dei lavori
- Indirizzo del cantiere
  - Provincia (obblig.)
  - Comune (obblig.)
  - CAP (obblig.) codice di avviamento postale
  - Indirizzo si può indicare via e numero civico, in caso non esista ancora la Via indicare almeno la località; nel caso di cantiere con sviluppo lineare ad es. strada, ponte etc. indicare la localizzazione prevalente
  - Latitudine (facolt.) indicare la latitudine geografica in gradi decimali

| 🖉 Cantiere   SEND - Sistema in                                                       | nformativo Edilizia                           | Notifiche Demateria      | lizzate - Regione Liguria - Wind | ows Internet Explorer provid | le                  |              |                    |                                        | - • ×           |
|--------------------------------------------------------------------------------------|-----------------------------------------------|--------------------------|----------------------------------|------------------------------|---------------------|--------------|--------------------|----------------------------------------|-----------------|
| 💽 🗢 🕨 🥭 http://tcint.datasi                                                          | iel.net:28280/NotiPreW                        | eb/pro/intestazione/461  |                                  |                              | ~                   | <b>*</b> 7 🗙 | otal Live Search   |                                        | P -             |
| <u> File M</u> odifica <u>V</u> isualizza P <u>r</u> eferit                          | Ele Modifica Visualizza Preferiti Strumenti 2 |                          |                                  |                              |                     |              |                    |                                        |                 |
| 👷 Preferiti 👍 🧝 Dashboard [Jenkins] M Posta in arrivo - el. marcena 🛆 Redmine 📓 Home |                                               |                          |                                  |                              |                     |              |                    |                                        |                 |
| 🥏 🧀 Cantiere   SEND - Sistema informal                                               | tivo Edilizia Notifich                        |                          |                                  |                              | <u></u>             | • 🔊          | 🔹 🖃 🔹 Pagina ·     | <ul> <li>Si<u>c</u>urezza ▼</li> </ul> | Strumenti 👻 🕜 🗸 |
|                                                                                      | Latitudine geogi                              | rafica in gradi decim    | ali (DD) (p.e. '41.8075945') (E1 | TRF89 - Coordinate geograf   | fiche)              |              |                    |                                        | ^               |
| Longitudine                                                                          |                                               |                          |                                  |                              |                     |              |                    |                                        |                 |
|                                                                                      | Longitudine geo                               | grafica in gradi deci    | mali (DD) (p.e. '41.8075945') (l | ETRF89 - Coordinate geogr    | rafiche)            |              |                    |                                        |                 |
|                                                                                      |                                               |                          |                                  |                              |                     |              |                    |                                        |                 |
| Precisione                                                                           | Seleziona Pro                                 | ecisione                 |                                  | ×                            |                     |              |                    |                                        |                 |
|                                                                                      | FIECISIONE GEOR                               | ererenziazione           |                                  |                              |                     |              |                    |                                        |                 |
| ASL di competenza                                                                    | ASL4 CHIAVARE                                 | ESE                      |                                  |                              |                     |              |                    |                                        |                 |
| Direzione Territoriale del                                                           | GENOVA                                        |                          |                                  |                              |                     |              |                    |                                        |                 |
| Identità committente o d                                                             | elegato                                       |                          |                                  |                              |                     |              |                    |                                        |                 |
| * Documento di identità                                                              | verifica-forms.do                             | oc (608K)                |                                  |                              |                     |              |                    |                                        |                 |
|                                                                                      | <ul> <li>Lascia</li> <li>Modifica</li> </ul>  |                          |                                  |                              |                     |              |                    |                                        |                 |
|                                                                                      |                                               | Sfoglia                  |                                  |                              |                     |              |                    |                                        |                 |
|                                                                                      |                                               |                          |                                  |                              |                     |              |                    |                                        |                 |
| Delega                                                                               |                                               | ~                        |                                  |                              |                     |              |                    |                                        |                 |
|                                                                                      |                                               |                          | r                                |                              |                     |              |                    |                                        |                 |
| Documento di delega                                                                  |                                               | Sfoglia                  |                                  |                              |                     |              |                    |                                        |                 |
| Documento di identità                                                                |                                               | Sfoglia                  | 1                                |                              |                     |              |                    |                                        |                 |
| del committente                                                                      |                                               |                          | J                                |                              |                     |              |                    |                                        |                 |
|                                                                                      |                                               |                          |                                  |                              |                     |              |                    |                                        |                 |
|                                                                                      |                                               |                          |                                  |                              |                     |              |                    |                                        |                 |
| ATTENZION                                                                            | E: dopo 30 minuti                             | di inattività (calcolati | a partire dalle 9:34) la session | ne dell'applicazione so      | ade ed eventuali mo | odifiche     | non salvate sarann | perse.                                 |                 |
| Fine                                                                                 |                                               |                          |                                  |                              |                     |              | JIntranet locale   |                                        | € 100% +        |

- Longitudine) (facolt.) indicare la longitudine geografica in gradi decimali
- Precisione si deve scegliere tra quelli indicati nel menù a tendina
- ASL di competenza; In base al Comune scelto viene individuata l'ASL di competenza che viene presentata a video dopo aver "SALVATO" il CANTIERE.
- Direzione territoriale del lavoro in base alla Provincia viene individuata la DTL che viene presentata a video dopo aver "SALVATO" il CANTIERE

- Documento di identità: (obbligatorio) deve essere il documento di identità di chi compila la Notifica Preliminare. Può essere il documento del committente o di un tecnico incaricato.
- Documento di delega è' obbligatorio, solo nel caso in cui il soggetto che ha le credenziali per accedere al sistema non è il committente. Rappresenta la delega che il committente fornisce ad un tecnico incaricato.

In questo caso il delegato deve compilare il modulo "standard" che si trova nel punto di avvio della presente N.P., farlo firmare dal committente, creare il .pdf e allegarlo.

 Documento di identità del committente E' obbligatorio solo nel caso in cui il soggetto che ha le credenziali per accedere al sistema non è il committente. E' il documento identificativo del committente.

#### Maschera Committenti

Per attivare la maschera dove inserire i dati del committente, si andrà sul tasto INSERISCI NUOVA RIGA; apparirà una maschera vuota, pronta per la compilazione.

Il committente deve essere almeno uno, ma possono essere n, deve essere una persona fisica, è il responsabile della N.P.,.

Per ogni committente si potrà in alternativa:

- richiamare una nuova maschera, andando sul tasto INSERISCI NUOVA RIGA.
- individuare da una lista messa a disposizione dal sistema (cognome, nome, CF); la lista viene valorizzata leggendo i committenti delle NP presentate dall'utente. In caso di presenza multipla si seleziona il più recente (NOTIFICA.DATA\_INVIO più recente). Selezionato il committente la maschera viene caricata con i dati del committente presenti nella NP individuata.

| 🤳 Committenti   SEND - Sistem: 🗙 📃                      |                                                                                                    | _ @ X                                                                                               |
|---------------------------------------------------------|----------------------------------------------------------------------------------------------------|----------------------------------------------------------------------------------------------------|
| ← → C n B https://sendweb.regione                       | liguria.it/sendweb/pro/committenti/61                                                                    | ☆ =                                                                                                 |
| 🔢 Applicazioni 🗋 Come iniziare 🚦 Personalizza collegam. | . 📄 Importati da Firefox 📄 scribedit:Creazione di u 🎦 Conversione di coordi 📙 Tafter 🚪 Gestione Progetti | 🔶 INTRANET 🛛 🧗 Copywriter, diventa u 🛛 🛸                                                            |
| SEND                                                    | Creazione riga ×                                                                                         |                                                                                                    |
| Sistema informativo Edilizia                            | Tipo Committente                                                                                         |                                                                                                    |
|                                                         | ' Tipo soggetto                                                                                          |                                                                                                    |
|                                                         | Seleziona * Tipo soggetto 🔻                                                                              |                                                                                                    |
| Home / Committenti                                      |                                                                                                    |                                                                                                    |
| Cantiere Committenti Responsabili lav                   | Per conto di (titolare del titolo abilitativo o equivalente)                                             |                                                                                                    |
|                                                         | Codice Fiscale                                                                                           |                                                                                                    |
| Dati generali notifica                                  |                                                                                                    | »                                                                                                   |
| * Codice notifica 14010000400                           | Ragione Sociale                                                                                          | Salva                                                                                               |
|                                                         |                                                                                                    | Salva e continua                                                                                    |
|                                                         |                                                                                                    | Inserisci nuova riga                                                                                |
|                                                         | Anagrafica                                                                                               |                                                                                                    |
|                                                         | * Cognome                                                                                                | ff Home                                                                                             |
|                                                         |                                                                                                    |                                                                                                    |
|                                                         | \ Nome                                                                                                   | campi contrassegnati da * sono obbligatori.<br>questa nacina devono essere riportate le             |
|                                                         | Route                                                                                                    | formazioni relative al/i committente/l: i dati                                                      |
|                                                         |                                                                                                    | nagrafici e i dati relativi all'indirizzo.ll<br>Immittente deve essere una persona fisica Nel       |
|                                                         | * Codice Fiscale                                                                                         | aso di appalto pubblico il committente è il                                                         |
|                                                         |                                                                                                    | oggetto titolare del potere decisionale e di                                                        |
|                                                         |                                                                                                    | orga indivitivo alla gestione dei appatto.                                                          |
|                                                         | Indirizzo                                                                                                | dicare l'indirizzo di residenza, negli altri casi                                                   |
|                                                         | Provincia                                                                                                | oortare l'indirizzo della sede dell'azienda                                                         |
|                                                         | Seleziona Provincia 🔻                                                                                    | jubblica o privata).                                                                                |
|                                                         | 10                                                                                                    | uando sono presenti i menú a tendina occorre<br>egliere una delle voci proposte.                    |
|                                                         | - comune                                                                                                 | campi data possono essere digitati direttamente                                                     |
|                                                         | ·                                                                                                    | opure è possibile scegliere la data dal                                                             |
|                                                         | ^ CAP                                                                                                    | alendario, che appare facendo un click con il<br>ouse sul campo data.                               |
|                                                         |                                                                                                    | e si sceolle Salva il sistema salva oli                                                             |
|                                                         | ' Indirizzo                                                                                              | ggiornamenti effettuati.Se si sceglie Salva e<br>ontinua il sistema salva gli aggiornamenti e, se 🍸 |

- Tipo soggetto (committente) può assumere i seguenti valori:
  - I. Azienda/Ente pubblico
  - II. Azienda/Ente privato
  - III. Privato cittadino

Ad es. se si tratta di amministratore di condominio si deve scegliere "Privato cittadino

- Codice fiscale/Partita Iva inserire uno o l'altro a seconda della scelta operata sul campo precedente
- Ragione sociale deve essere inserita nel caso il tipo committente sia I o II

Il committente nel caso di appalto pubblico è il soggetto titolare del potere decisionale relativo all'appalto:

- Cognome (obblig.)
- Nome (obblig.)
- Codice Fiscale (obblig.)
- Indirizzo
  - $\circ$  Provincia
  - Comune (obblig.)
  - o CAP
  - Indirizzo si indica via e numero civico (obblig.)

- Telefono (facolt.)
- E-mail (facolt.)

#### Maschera Responsabili lavori

Per attivare la maschera dove inserire i dati del responsabile dei lavori, si andrà sul tasto INSERISCI NUOVA RIGA; apparirà una maschera vuota, pronta per la compilazione.

Il responsabile dei lavori deve essere almeno uno, ma possono anche essere n, deve essere una persona fisica.

Per ogni Responsabile si potrà in alternativa:

- richiamare una nuova maschera, andando sul tasto INSERISCI NUOVA RIGA.
- individuare da una lista messa a disposizione dal sistema (cognome, nome, CF); la lista viene valorizzata leggendo i responsabili delle NP presentate dall'utente. In caso di presenza multipla si seleziona il più recente (NOTIFICA.DATA\_INVIO più recente). Selezionato il committente la maschera viene caricata con i dati del committente presenti nella NP individuata.

In caso di presenza multipla si seleziona il più recente (NOTIFICA.DATA\_INVIO più recente).

Selezionata l'anagrafica la maschera viene caricata con i dati relativi presenti nella NP individuata

Vedi maschera "Committente"

| 🤌 Responsabili lavori   SEND - 🗄 🗙 📃                   |                                                                                              | - a ×                                                                                         |
|--------------------------------------------------------|----------------------------------------------------------------------------------------------|-----------------------------------------------------------------------------------------------|
| ← → C A 🔒 https://sendweb.region                       | e.liguria.it/sendweb/pro/responsabileLavori/61                                               | ☆ =                                                                                           |
| 👯 Applicazioni 🗋 Come iniziare 🚦 Personalizza collegam | 🗀 Importati da Firefox 🗋 scribeditCreazione di u 🗋 Conversione di coordi 📙 Tafter 🚦 Gestione | Progetti 🔶 INTRANET ı 🧗 Copywriter, diventa u 🛛 🔹                                             |
| SEND                                                   | Creazione riga                                                                               |                                                                                               |
| Sistema informativo Edilizia                           | Anagrafica                                                                                   | REGIONE LIGURA                                                                                |
|                                                        | ^ Cognome                                                                                    | 👗 CLAUDIA RIZZO 👻                                                                             |
| Home / Responsabili lavori                             | *Nome                                                                                        |                                                                                               |
| Cantiere Committenti Responsabili lav                  |                                                                                              |                                                                                               |
| Dati generali notifica                                 | Codice Fiscale                                                                               | »                                                                                             |
| * Codice notifica 140100000400                         |                                                                                              | Salva                                                                                         |
|                                                        | Ordine professionale                                                                         | Salva e continua                                                                              |
|                                                        | - Seleziona Ordine professional 🔹                                                            | Inserisci nuova riga                                                                          |
|                                                        | Provincia di iscrizione                                                                      |                                                                                               |
|                                                        | •                                                                                            | Home                                                                                          |
|                                                        |                                                                                              | campi contrassegnati da * sono obbligatori.                                                   |
|                                                        | Indinizzo                                                                                    | formazioni relative al/i responsabile/i: i dati                                               |
|                                                        | - Seleziona Provincia •                                                                      | nagrafici e i dati relativi all'indirizzo.Il<br>esonosabile deve essere una persona física La |
|                                                        |                                                                                              | ompilazione della sezione non è obbligatoria.                                                 |
|                                                        | Comune                                                                                       | er inserire un responsabile dei lavori utilizzare il                                          |
|                                                        |                                                                                              | irm che appare.Oppure "Inserisci da rubrica"                                                  |
|                                                        | ^ CAP                                                                                        | he rende disponibili le anagrafiche utilizzate                                                |
|                                                        |                                                                                              | orso o come Responsabili in altre Notifiche                                                   |
|                                                        | ^ Indirizzo                                                                                  | ome indirizzo pel caso di soccetti privati                                                    |
|                                                        |                                                                                              | dicare l'indirizzo di residenza, negli altri casi                                             |
|                                                        | Telefono                                                                                     | portare l'indirizzo della sede dell'azienda<br>jubblica o privata).                           |
|                                                        |                                                                                              | uando sono presenti i menù a tendina occorre                                                  |
|                                                        | E-mail                                                                                       | egnere una delle voci proposte.                                                               |
|                                                        |                                                                                              | e si sitegile sarva il sistema sarva gli<br>ggiornamenti effettuati.Se si sceglie Salva e     |

#### Maschera Coordinatori progettazione

Il Coordinatore in fase di progettazione può anche non esserci, o essercene uno o n, ed è obbligatorio nel caso di più imprese, mentre se l'impresa è unica, il sistema non ne abilita l'inserimento.

La procedura di inserimento è analoga a quella prevista per il Responsabile dei lavori.

#### Maschera Coordinatori esecuzione lavori

Vedi maschera Coordinatori progettazione".

Maschera Impresa

| 🤗 Imprese   SEND - Sistema informativo Edilizia N         | lotifiche Dematerializzate - Regione Liguria - Windows Internet Explorer provided     |                    |                                                                                              |
|-----------------------------------------------------------|---------------------------------------------------------------------------------------|--------------------|----------------------------------------------------------------------------------------------|
| Carlos - Inter://tcint.datasiel.net:28280/NotiPreWel      | b/pro/impresa/461                                                                     | ✓ + <sub>2</sub> × | Live Search                                                                                  |
| Eile Modifica Visualizza Preferiti Strumenti ?            |                                                                                       |                    |                                                                                              |
| 🖕 Preferiti 🛛 👍 🧟 Dashboard [Jenkins] M Posta in arri     | vo - el.marcena 🗥 Redmine 📓 Home                                                      |                    |                                                                                              |
| 🤌 Imprese   SEND - Sistema informativo Edilizia Notifiche |                                                                                       | 👌 • 🖻              | 🔹 🖃 🔹 Pagina 🗸 Sigurezza 🗸 Strumenti 🕇 🕢 🗸                                                   |
| SEND                                                      | Creazione riga                                                                        | ×                  |                                                                                              |
| Sistema informativo Edilizio                              | Anagrafica                                                                            |                    | REGIONE LIGURIA                                                                              |
|                                                           | * Tipologia                                                                           |                    |                                                                                              |
|                                                           | Seleziona * Tipologia 💌                                                               |                    |                                                                                              |
| Home / Imprese                                            | * Denominazione                                                                       |                    |                                                                                              |
| Cantiere Committenti Responsabili lav                     |                                                                                       |                    |                                                                                              |
| Dati generali notifica                                    | Ragione sociale dell'impresa ovvero il cognome e il nome in caso di ditta individuale |                    | x ·                                                                                          |
| * Codice notifica 140100026100                            | * Partita IVA                                                                         |                    | 7<br>Ratua                                                                                   |
|                                                           |                                                                                       |                    | Salva                                                                                        |
|                                                           |                                                                                       |                    | Salva e continua                                                                             |
|                                                           | * Posizione INPS                                                                      |                    | Inserisci nuova riga                                                                         |
|                                                           |                                                                                       |                    | Inserisci nuova riga da rubrica                                                              |
|                                                           | * Posizione INAIL                                                                     |                    | Inserisci nuova riga da Aris / AppaltiLiguria                                                |
|                                                           |                                                                                       |                    |                                                                                              |
|                                                           | Posizione Cassa Edile                                                                 |                    | ! Home                                                                                       |
|                                                           |                                                                                       |                    |                                                                                              |
|                                                           |                                                                                       |                    | anuale utente per la compilazione                                                            |
|                                                           | Codice REA                                                                            |                    |                                                                                              |
|                                                           |                                                                                       |                    | ampi contrassegnati da * sono obbligatori.                                                   |
|                                                           |                                                                                       | f                  | questa pagina devono essere riportate le<br>iormazioni relative alle imprese selezionate per |
|                                                           | Sede legale                                                                           | .6                 | apos;esecuzione dei lavori.                                                                  |
|                                                           | Nazione                                                                               | e                  | er inserire un'impresa utilizzare il pulsante                                                |
|                                                           | ITALIA                                                                                | r                  | nserisci nuova riga" e compilare la form che                                                 |
| Fine                                                      |                                                                                       |                    | 🛀 Intranet locale 🛛 🖓 👻 🕄 100% 👻                                                             |

L'impresa può anche non esserci, o essere un numero uguale a n. Qualora fosse presente una o più imprese, l'utente per compilare la maschera ha tre possibilità:

- 1. se ritiene che l'impresa non esista nell'Anagrafica, sceglie"Inserisci nuova riga";
- 2. se ritiene di aver già introdotto l'impresa nell'Anagrafica sceglie "Inserisci nuova riga da rubrica";
- se ritiene che esista nel database ARIS e nel database Appalti Liguria, sceglie "Inserisci nuova riga da ARIS/APPALTI LIGURIA; si aprirà una maschera dove deve inserire la P.IVA per attivare la ricerca. Se la ricerca darà esito affermativo, i dati già presenti nei suddetti database, verranno caricati nella maschera, che l'utente potrà completare.

In caso di presenza multipla il sistema selezionerà l'inserimento più recente (NOTIFICA.DATA\_INVIO più recente).

| 🕒 Imprese   SEND - Sistema inf 🗙 📃                           |                                                                                         |                                                                                                    |
|--------------------------------------------------------------|-----------------------------------------------------------------------------------------|----------------------------------------------------------------------------------------------------|
| ← → C fi 🔒 https://sendweb.regione.liguria.                  | t/sendweb/pro/impresa/61                                                                | ☆ <b>=</b>                                                                                                   |
| 👯 Applicazioni 🗋 Come iniziare 🚦 Personalizza collegam 🛅 Imp | ortati da Firefox 🗋 scribeditCreazione di u 🗋 Conversione di coordi 📙 Tafter 🚦 Gestione | a Progetti 🔶 INTRANET 🧍 Copywriter, diventa u »                                                              |
| SEND<br>Sistema informativo Edilizia Notifici                | ne Dematerializzate                                                                     | CLAUDIA RIZZO -                                                                                              |
| Home / Imprese                                               |                                                                                         |                                                                                                    |
| Cantiere Committenti Responsabili lavori Coor                | dinatori progettazione Coordinatori esecuzione lavori <b>Imprese</b>                    |                                                                                                    |
| Dati generali notifica                                       |                                                                                         | <b>&gt;</b>                                                                                                  |
| * Codice notifica                                            |                                                                                         | Salva                                                                                                    |
|                                                              |                                                                                         | Salva e continua                                                                                             |
|                                                              | Ricerca Impresa ×                                                                       | Inserisci nuova riga                                                                                         |
|                                                              | Codice Fiscale / Partita IVA                                                            | Inserisci nuova riga da Aris / AppaltiLiguria                                                                |
|                                                              |                                                                                         |                                                                                                    |
|                                                              | Codice fiscale o partite IVA dell'imprese de cercare sulle banche dati di Aris e        | Home                                                                                                    |
|                                                              | AppaltiLiguria                                                                          | l campi contrassegnati da * sono obbligatori.                                                                |
|                                                              |                                                                                         | In questa pagina devono essere riportate le                                                                  |
|                                                              | Cerca Annulla                                                                           | l'esecuzione dei lavori.                                                                                     |
|                                                              |                                                                                         | Per inserire un'impresa utilizzare il pulsante                                                               |
|                                                              |                                                                                         | appare.Oppure il pulsante "Inserisci da                                                                      |
|                                                              |                                                                                         | Rubrica" che permette di utilizzare i dati inseriti<br>per un'impresa utilizzata dall'utente collegato       |
|                                                              |                                                                                         | nella compilazione di altre Notifiche.Oppure il                                                              |
|                                                              |                                                                                         | che permette di ricercare e utilizzare i dati messi                                                          |
|                                                              |                                                                                         | a disposizione dalla Camera di Commercio e/o<br>dal Sistema Regionali degli Appalti.                         |
|                                                              |                                                                                         | Devono essere compilati i dati anagrafici e i dati<br>relativi all'indirizzo.                                |
|                                                              |                                                                                         | I campi "Comune" e "Cap" devono essere inseriti<br>soltanto in caso di impresa con sede legale in<br>Italia. |

4. Se la ricerca non desse esito affermativo, si procede attivando la maschera dove inserire i dati dell'impresa, andando sul tasto Inserisci nuova riga"; apparirà una maschera vuota, pronta per la compilazione.

Occorre specificare se si tratta di impresa affidataria (impresa che assume il contratto di appalto) e/o impresa esecutrice (impresa che esegue il lavoro).

Nel caso in cui l'impresa affidataria sia un RTI (raggruppamento temporaneo di imprese), nella NP si devono inserire i dati di tutte le ditte esecutrici che costituiscono il raggruppamento, indicando qual è la affidataria. In caso in cui l'impresa affidataria sia un consorzio, nella NP si devono inserire i dati di tutte le ditte consorziate esecutrici.

Da notare che se un'impresa non è affidataria, il sistema non chiede se è esecutrice, ma lo assume per definizione.

Nel caso in cui si verifichi un subappalto in corso d'opera, trattandosi di nuova impresa esecutrice occorre integrare la NP.

Nel caso si inserisca un'impresa si devono inserire:

Anagrafica:

• Tipologia può assumere i seguenti valori:

Impresa singola

Lavoratore autonomo

ATI

Consorzio

GEIE

• Denominazione può essere la ragione sociale oppure cognome e nome:

- codice fiscale/partita IVA, (obblig.)
- posizione INPS (obblig.)
- posizione INAIL (obblig.)
- posizione Cassa Edile (facolt.)
- Codice REA (facolt.)

#### Sede legale (facolt.)

- Nazione, (obblig.)
- Provincia (obblig.)
- Comune (obblig.)
- CAP valorizzato in automatici
- Indirizzo si deve indicare via e numero civico (obblig.)
- o Telefono
- o E-mail

#### Dati Appalto

- Impresa affidataria se si tratta di Impresa (e non lavoratore autonomo) scegliere SI' altrimenti, nel caso sia una ditta subappaltatrice, scegliere NO
- Impresa esecutrice si deve scegliere Si' se esecutrice, No se non esecutrice.

<u>Ricordiamo che</u>: su archivio Aziende di AppaltiLiguria ci sono imprese liguri e non liguri, gli appalti possono essere realizzati anche da imprese straniere.

## **Capitolo 4**

#### Visualizzazione e estrazione dati

La funzionalità è riservata a utenti di Regione Liguria e a quelli degli organi di controllo (DTL, ASL).

Per visualizzare e estrarre i dati è necessario seguire i seguenti passi:

- dopo aver acceduto al sistema tramite login e password
- scegliere nel menu' (parte a sinistra) Strumenti di supporto
- cliccare su "Sistema di monitoraggio dati"
- nella maschera successiva cliccare su scegliere: "Notifiche presentate"
- nella maschera successiva digitare:
  - o data inizio del periodo di interesse

- $\circ$  data fine
- o ente tramite la lista di valori
- o scegliere se si vuole vedere anche le integrazioni alle Notifiche
- o vengono riportate a video le notifiche
- o utente può scegliere se ottenere un file in formato (.PDF, .XLS . CSV,)
- $\circ$  salvare il file sul proprio pc ed eseguire le operazioni che desidera

S